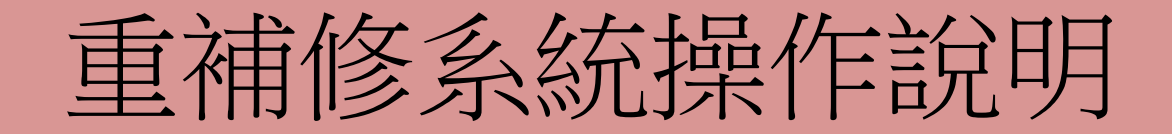

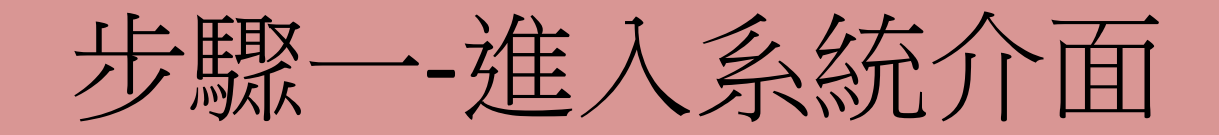

| 帳號為學號、 11 / /      | 國立臺南女子高級中學                                                |
|--------------------|-----------------------------------------------------------|
| 密碼與【成              | Web \$4 1 1 1 1 .0                                        |
| <mark>績查詢系統</mark> | 帳號:                                                       |
| 密碼】相同,             | 密碼:                                                       |
| 如無法登入              |                                                           |
| 請至註冊組              | <b>催認</b>                                                 |
| 查詢                 | 開始 4月9 ノノンビット・ション (大学) (大学) (大学) (大学) (大学) (大学) (大学) (大学) |
|                    |                                                           |

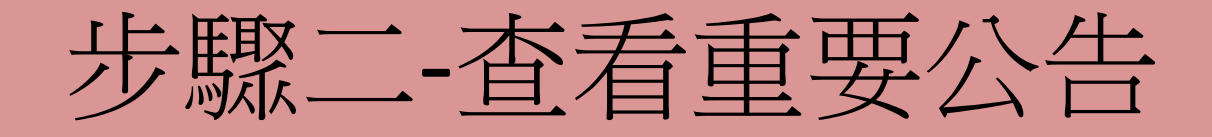

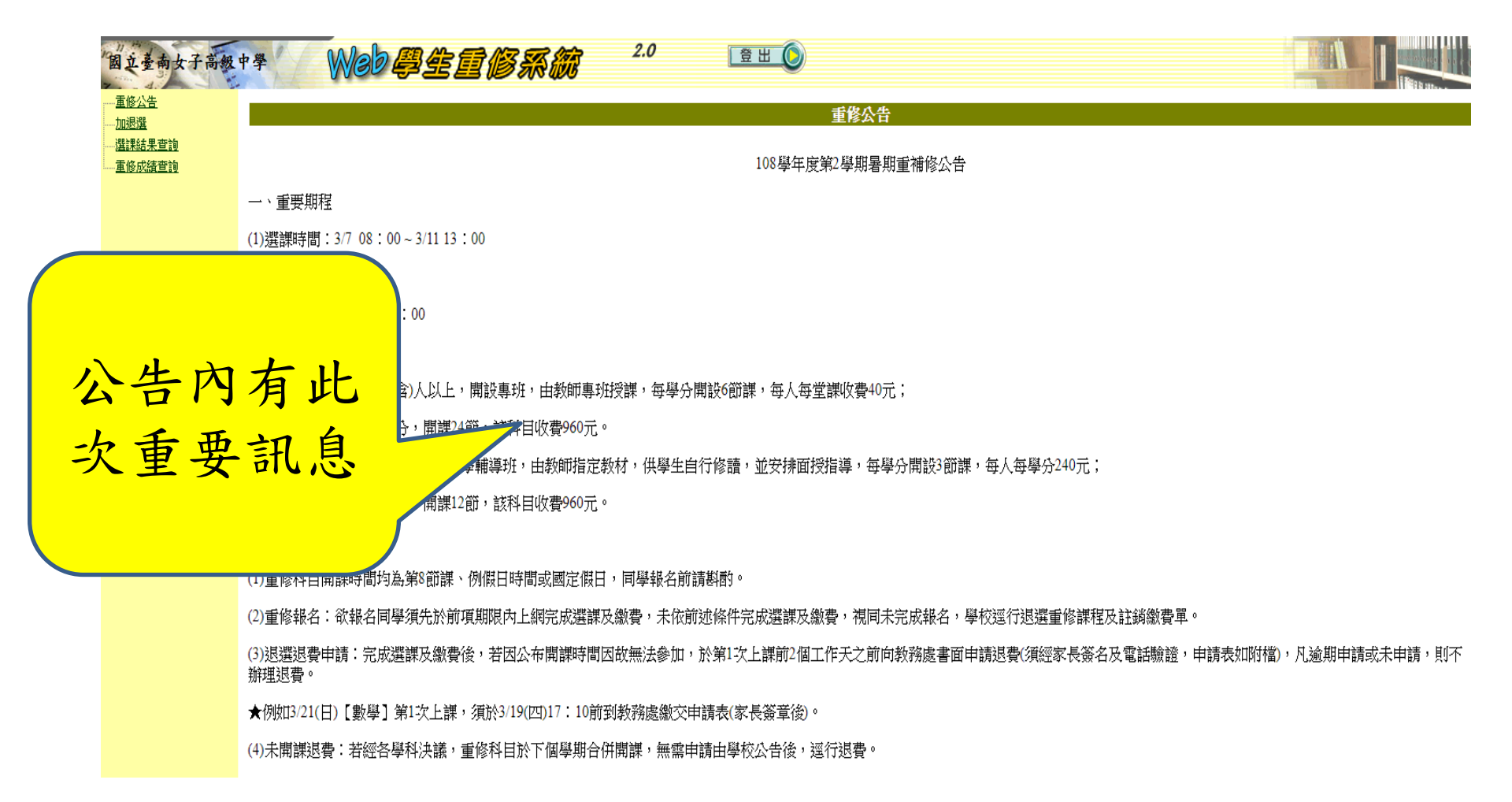

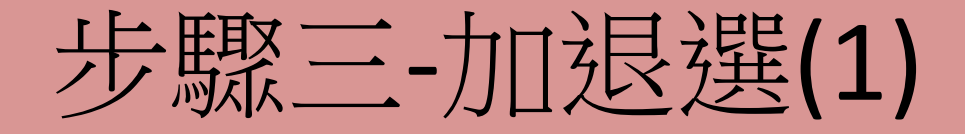

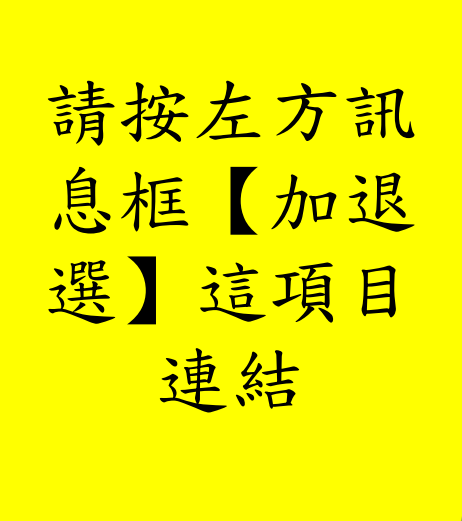

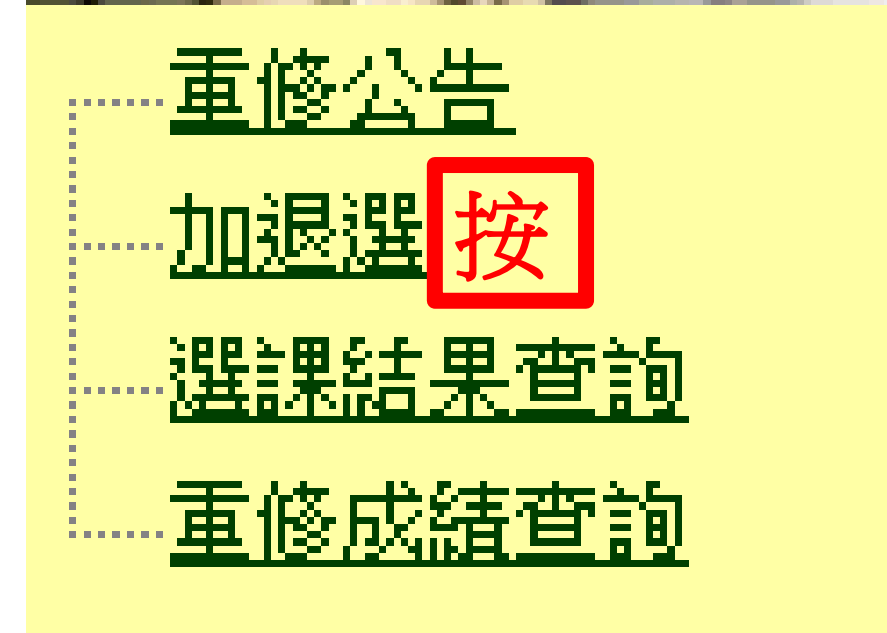

步驟三-加退選(2)

|    | 場  | 软  |        | 名稱                  |    |         |          | 梯次   |         | 開放日期起    |      |      |          |                  |          | 開放日期迄                |            |          |         |    |  |  |  |
|----|----|----|--------|---------------------|----|---------|----------|------|---------|----------|------|------|----------|------------------|----------|----------------------|------------|----------|---------|----|--|--|--|
| 1  |    |    |        | 108學年度第2學期          |    |         | 1090305  |      | 2020/03 | /05 08:0 | 00   |      |          | 2020/03/11 13:00 |          |                      |            |          |         |    |  |  |  |
|    |    |    |        |                     |    |         |          |      |         |          |      |      |          |                  |          |                      |            |          |         |    |  |  |  |
| 選課 | 場次 | 年級 | 學<br>期 | 科目名稱                | 學分 | 必<br>選修 | 開課序號     | 開班種類 | 學分費     | 額外<br>收費 | 授課教師 | 上課時段 | 上課<br>地點 | 開課<br>科別         | 開課<br>說明 | 已選<br>人數             | 人數<br>下限   | 人數<br>上限 | 已<br>重修 | 備註 |  |  |  |
|    | 1  | 1  | F      | 101021<br>英文I       | 4  | 部定必修    | √ 000547 | 自學輔導 | 960     | 0        |      |      |          |                  |          | 0                    | 0          | 999      |         |    |  |  |  |
|    | 1  | 2  | F      | 101023<br>英文III     | 4  | 部定必修    | √ 000548 | 自學輔導 | 960     | 0        |      |      |          |                  |          | 0                    | 0          | 999      |         |    |  |  |  |
|    | 1  | 1  | F      | 101031<br>數學I       | 4  | 部定必修    | √ 000550 | 自學輔導 | 960     | 0        |      |      |          |                  |          |                      |            |          |         |    |  |  |  |
|    | 1  | 2  | F      | 101033<br>數學III     | 4  | 部定必修    | √ 000551 | 自學輔導 | 960     | 0        |      |      | J        |                  |          |                      |            |          |         |    |  |  |  |
|    | 1  | 1  | F      | 101039<br>數學演習I     | 1  | 選修      | √ 000552 | 自學輔導 | 240     | 0        |      |      |          | 畫                | 面        | 會                    | ►黑         | 頁テ       | Ā       |    |  |  |  |
|    | 1  | 2  | F      | 101063<br>歷史III     | 2  | 部定必修    | √ 000563 | 自學輔導 | 480     | 0        |      |      | ]        | 出                | 此        | 、次                   | T          | ΓĽ       | X       |    |  |  |  |
|    | 1  | 2  | F      | 101113<br>基礎化學(二)   | 2  | 部定必修    | √ 000572 | 自學輔導 | 480     | 0        |      |      |          | 罪                | 舌        | 法                    | 言化         | 文白       | 5       |    |  |  |  |
|    | 1  | 1  | ሾ      | 101141<br>基礎物理I     | 2  | 部定必修    | √ 000578 | 自學輔導 | 480     | 0        |      |      |          | 内<br>と<br>と      | 王<br>仁   | . 个H<br><del>人</del> | ナ 13<br>イン |          | J       |    |  |  |  |
|    | 1  | 2  | F      | 101143<br>基礎物理(二)   | 3  | 部定必修    | √ 000580 | 自學輔導 | 720     | 0        |      |      |          | P)               |          | 月ス                   | 种          | E        |         |    |  |  |  |
|    | 1  | 2  | F      | 10142C<br>中華文化基本教材Ⅲ | 1  | 選修      | √ 000599 | 自學輔導 | 240     | 0        |      |      |          |                  |          |                      |            |          |         |    |  |  |  |
|    | 1  | 2  | F      | 900201<br>生涯規劃      | 1  | 選修      | √ 000607 | 自學輔導 | 240     | 0        |      |      |          |                  |          |                      |            |          |         |    |  |  |  |

列印確認單

步驟三-加退選(3)

| 場次             | 名稱      | 梯次      | 開放日期起            | 開放日期迄            |
|----------------|---------|---------|------------------|------------------|
| 1 108 <i>4</i> | 學年度第2學期 | 1090305 | 2020/03/05 08:00 | 2020/03/11 13:00 |

| 選課 | 場<br>次 | 年級 | 學期 | 科目名稱                | 學分 | 必<br>選修 <mark>個</mark> | 開課序號     | 開班種類 | 學分費 | 額外<br>收費 | 授課教師 | 上課時段 | 上課<br>地點   | 開課<br>科別 | 開課<br>說明     | 已選<br>人數 | 人數<br>下限 | 人數<br>上限 | 已<br>重修 | 備註 |
|----|--------|----|----|---------------------|----|------------------------|----------|------|-----|----------|------|------|------------|----------|--------------|----------|----------|----------|---------|----|
|    | 1 1    | 1  | F  | 101021<br>英文I       | 4  | 部定必修                   | 被47      | 自學輔導 | 960 | 0        |      |      |            |          |              | 0        | 0        | 999      |         |    |
|    | 1 2    | 2  | F  | 101023<br>英文III     | 4  | 部定必修                   | √ 000548 | 自學輔会 | 060 | 0        |      |      |            |          |              | 0        | 0        | 999      |         |    |
|    | 1 1    | 1  | F  | 101031<br>數學I       | 4  | 部定必修                   | √ 000550 | 自學輔導 | 960 |          |      |      |            |          |              |          |          |          |         |    |
|    | 1 2    | 2  | F  | 101033<br>數學Ⅲ       | 4  | 部定必修                   | √ 000551 | 自學輔導 | 960 | 0        |      |      |            |          |              |          |          |          |         |    |
|    | 1 1    | 1  | F  | 101039<br>數學演習I     | 1  | 選修                     | √ 000552 | 自學輔導 | 240 | 0        |      |      |            | 把        | 要            | 選        | 白        | 白重       | Ē       |    |
|    | 1 2    | 2  | F  | 101063<br>歷史Ⅲ       | 2  | 部定必修                   | √ 000563 | 自學輔導 | 480 | 0        |      |      | <b>)</b> , | 修        | 利            | 目        | ,        | 黑        | 出       |    |
|    | 1 2    | 2  | F  | 101113<br>基礎化學(二)   | 2  | 部定必修                   | √ 000572 | 自學輔導 | 480 | 0        |      |      |            | 聖        | 討            | 玉        | ĻΕ       | 3 4      | ,       |    |
|    | 1 1    | 1  | ۲  | 101141<br>基礎物理I     | 2  | 部定必修                   | √ 000578 | 自學輔導 | 480 | 0        |      |      |            | 之々       | 山            | - L      |          |          | _       |    |
|    | 1 2    | 2  | F  | 101143<br>基礎物理(二)   | 3  | 部定必修                   | √ 000580 | 自學輔導 | 720 | 0        |      |      |            | e        | , <i>/</i> , | 7 不      | Ŧ        | 0        |         |    |
|    | 1 2    | 2  | F  | 10142C<br>中華文化基本教材Ⅲ | 1  | 選修                     | √ 000599 | 自學輔導 | 240 | 0        |      |      |            |          |              |          |          |          |         |    |
|    | 1 2    | 2  | F  | 900201<br>生涯規劃      | 1  | 選修                     | √000607  | 自學輔導 | 240 | 0        |      |      |            |          |              |          |          |          |         |    |

列印確認單

步驟三-加退選(4)

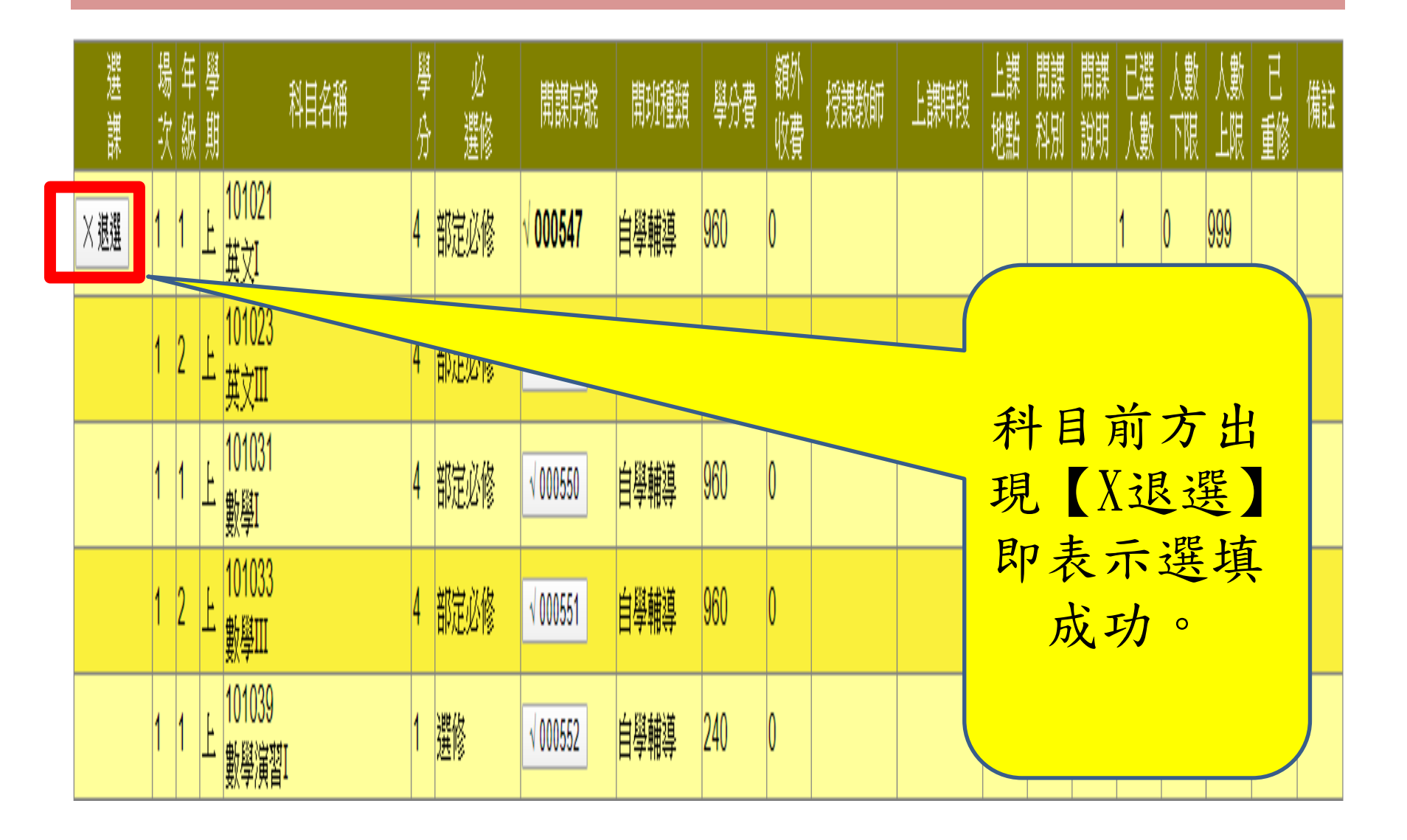

步驟三-加退選(5)

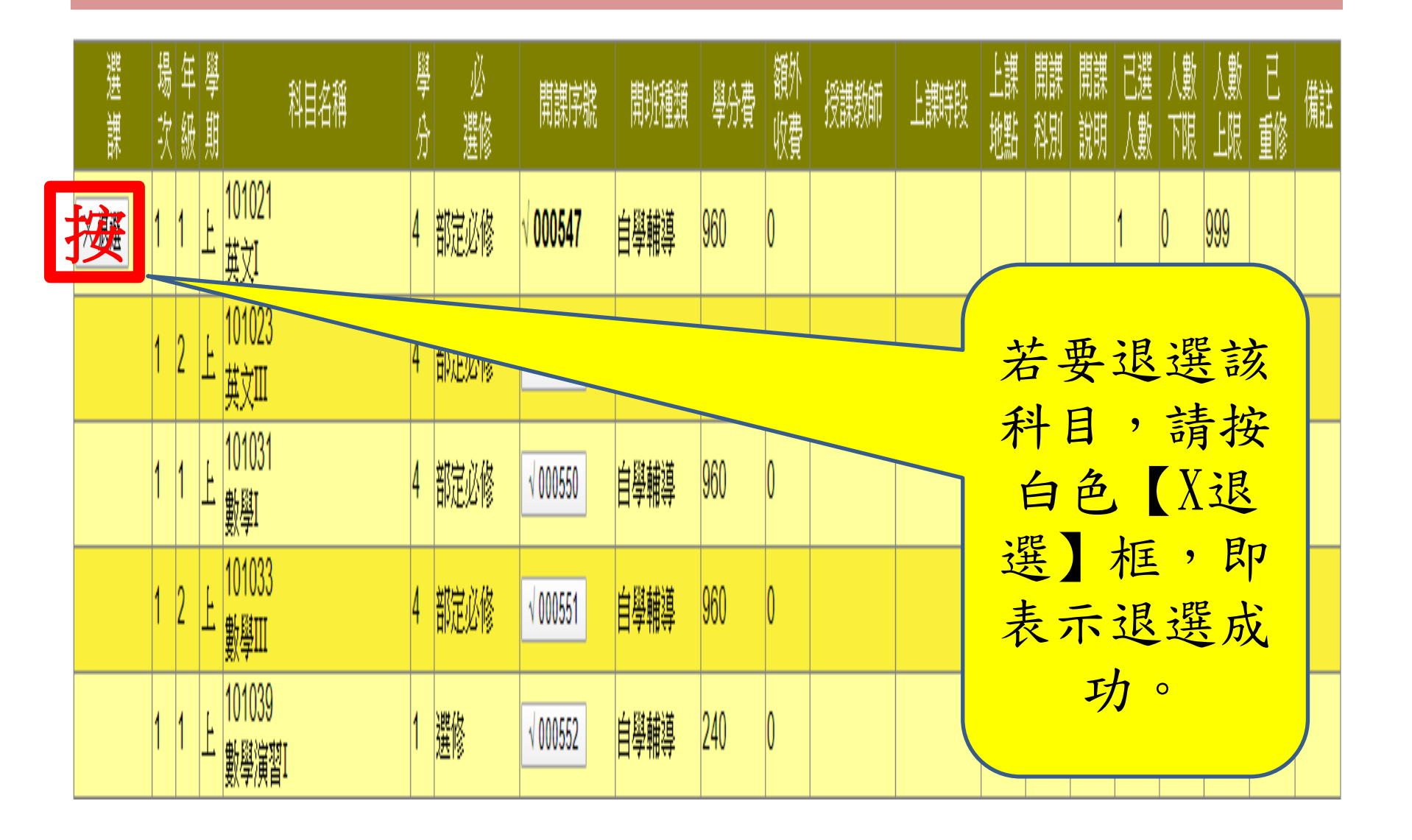

步驟三-加退選(6)

|    | 場次  |            |                                                                                                |        |         |          | 梯次   |         | 開放日期起    |      |      |          |                  |          | 開放日期迄    |          |          |         |    |  |  |
|----|-----|------------|------------------------------------------------------------------------------------------------|--------|---------|----------|------|---------|----------|------|------|----------|------------------|----------|----------|----------|----------|---------|----|--|--|
| 1  |     |            | 108學年度第2學期                                                                                     |        |         | 1090305  |      | 2020/03 | /05 08:0 | 00   |      |          | 2020/03/11 13:00 |          |          |          |          |         |    |  |  |
|    |     |            |                                                                                                |        |         |          |      |         |          |      |      |          |                  |          |          |          |          |         |    |  |  |
| 選課 | 場な  | <b>王</b> 极 | 學 科目名稱<br>期 科目名稱                                                                               | 學<br>分 | 必<br>選修 | 開課序號     | 開班種類 | 學分費     | 額外<br>收費 | 授課教師 | 上課時段 | 上課<br>地點 | 開課<br>科別         | 開課<br>說明 | 已選<br>人數 | 人數<br>下限 | 人數<br>上限 | 已<br>重修 | 備註 |  |  |
|    | 1 1 | -          | 上<br><u> </u> <u> </u> <u> </u> <u> </u> <u> </u> <u> </u> <u> </u> <u> </u> <u> </u> <u> </u> | 4      | 部定必修    | √000547  | 自學輔導 | 960     | 0        |      |      |          |                  |          | 0        | 0        | 999      |         |    |  |  |
|    | 1 2 | -          | と <mark>101023<br/>英文Ⅲ</mark>                                                                  | 4      | 部定必修    |          | 自學輔導 | 960     | 0        |      |      |          |                  |          |          |          |          |         |    |  |  |
|    | 1 1 | -          | 上 <mark>101031<br/>數學I</mark>                                                                  | 4      | 部定必修    | √ 000550 | 目孕₩  |         |          |      |      |          |                  |          |          |          |          |         |    |  |  |
|    | 1 2 | -          | と <mark>101033<br/>數學Ⅲ</mark>                                                                  | 4      | 部定必修    | √000551  | 自學輔導 | 960     |          |      |      |          |                  |          |          |          |          |         |    |  |  |
|    | 1 1 | -          | と<br><mark> 割 型 演 習 I </mark>                                                                  | 1      | 選修      | √000552  | 自學輔導 | 240     | 0        |      |      | -        | 主,               | 作        | Í        |          |          |         |    |  |  |
|    | 1 2 | -          | と <mark>101063<br/>歴史Ⅲ</mark>                                                                  | 2      | 部定必修    | √000563  | 自學輔導 | 480     | 0        |      |      | -        | <b>里</b><br>広    | 山市       | 日十       |          |          | 汉古      |    |  |  |
| 1  | 1 2 | -          | 上 101113<br>基礎化學(二)                                                                            | 2      | 部定必修    | √000572  | 自學輔導 | 480     | 0        |      |      | ),       | 泉                | Ж.       | 不        | 进        | 浮        | Ļ       |    |  |  |
|    | 1 1 | -          | 下<br>基礎物理I                                                                                     | 2      | 部定必修    | √000578  | 自學輔導 | 480     | 0        |      |      |          | 刖                | 別        | ミジ       | 无        | 0        |         |    |  |  |
|    | 1 2 | -          | 上 101143<br>基礎物理(二)                                                                            | 3      | 部定必修    | √000580  | 自學輔導 | 720     | 0        |      |      |          |                  |          |          |          |          |         |    |  |  |
|    | 1 2 | -          | 上 10142C<br>中華文化基本教材Ⅲ                                                                          | 1      | 選修      | √000599  | 自學輔導 | 240     | 0        |      |      |          |                  |          |          |          |          |         |    |  |  |
|    | 1 2 | -          | 上 <mark>900201</mark><br>上 <u> </u> 生涯規劃                                                       | 1      | 選修      | √000607  | 自學輔導 | 240     | 0        |      |      |          |                  |          |          |          |          |         |    |  |  |

列印確認單

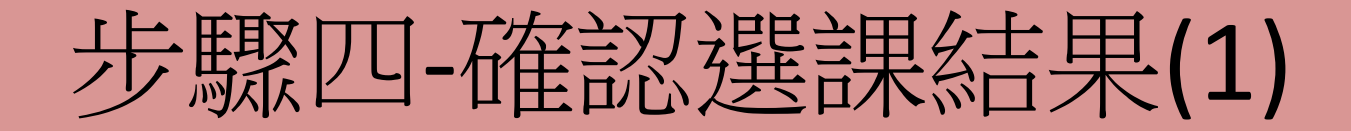

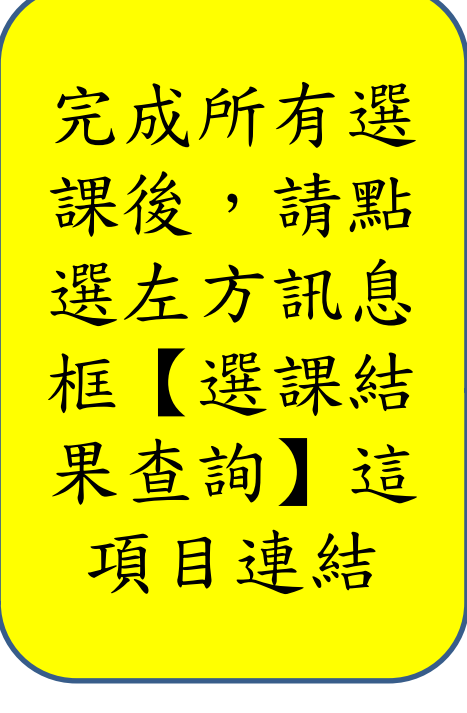

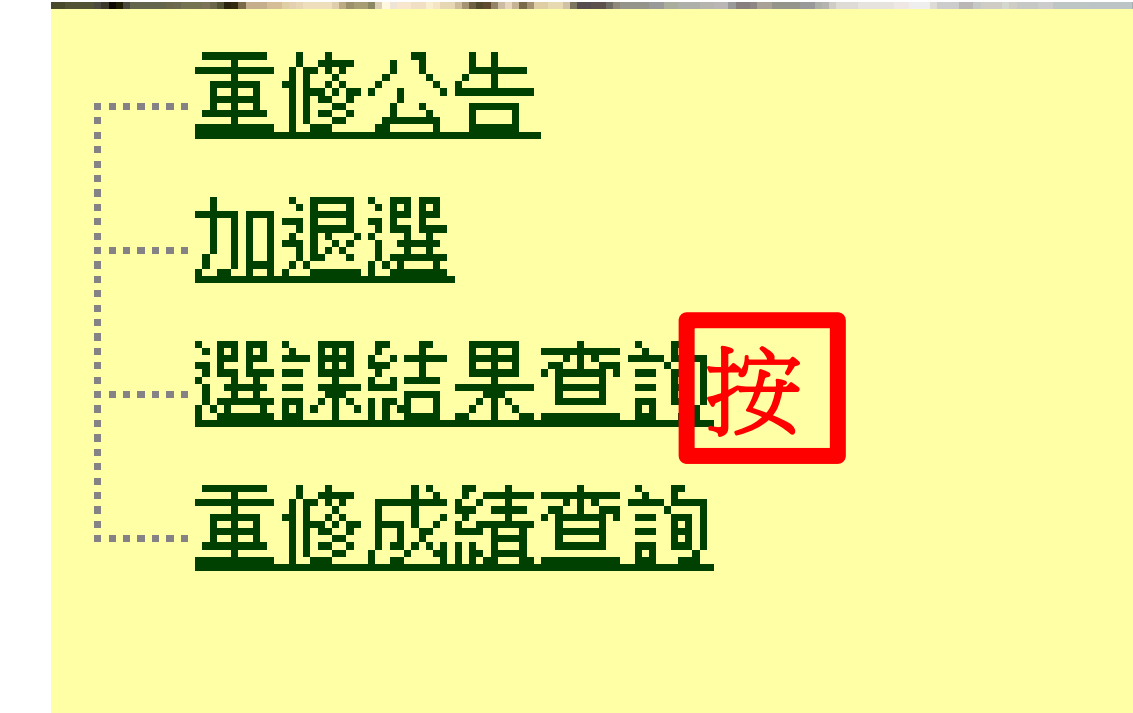

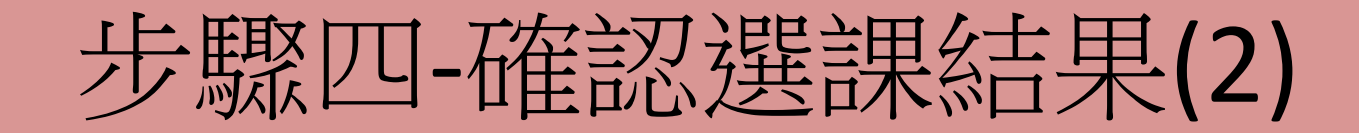

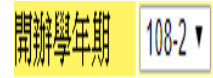

| 開辦<br>學年 | 開辦<br>學期 | 場次 | 年級 | 學期 | 科目名稱          | 學分 | 必<br>選修 | 開課序號   | 開班種類 | 學分費 | 額外<br>收費 | 授課教師 | 上課時段 | 上課<br>地點 | 開課<br>科別 | 開課<br>說明 | 備註 |
|----------|----------|----|----|----|---------------|----|---------|--------|------|-----|----------|------|------|----------|----------|----------|----|
| 108      | 第二       | 1  | 1  | F  | 101021<br>英文I | 4  | 部定必修    | 000547 | 自學輔導 | 960 | 0        |      |      |          |          |          |    |

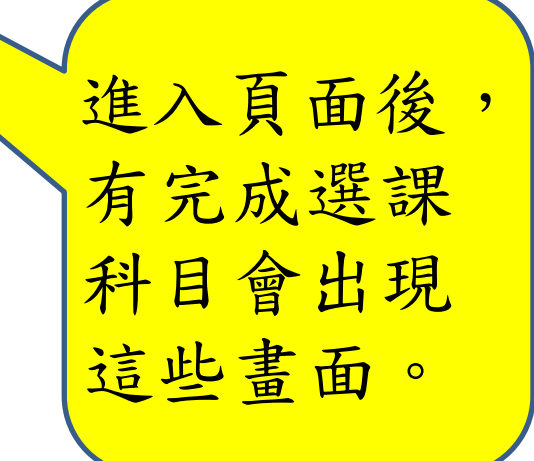

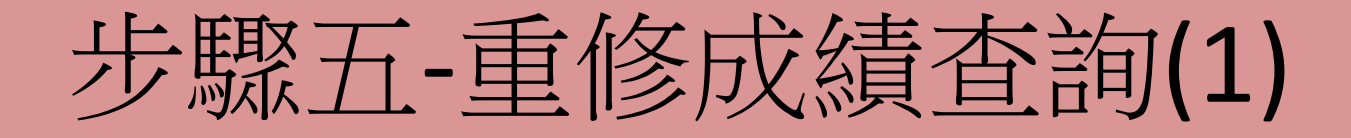

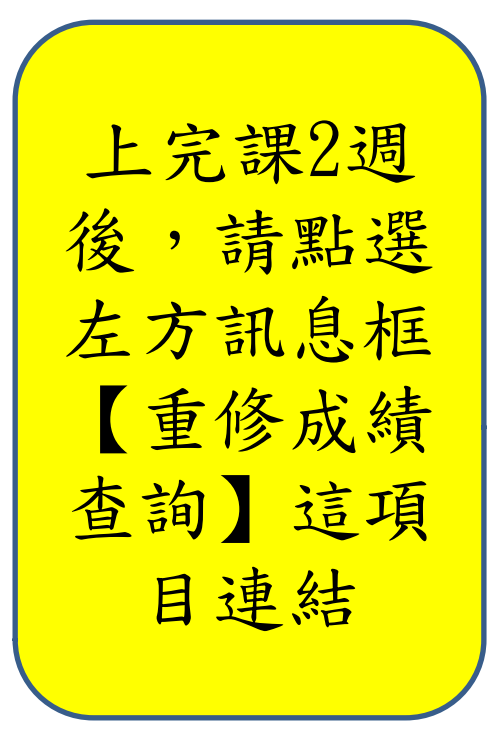

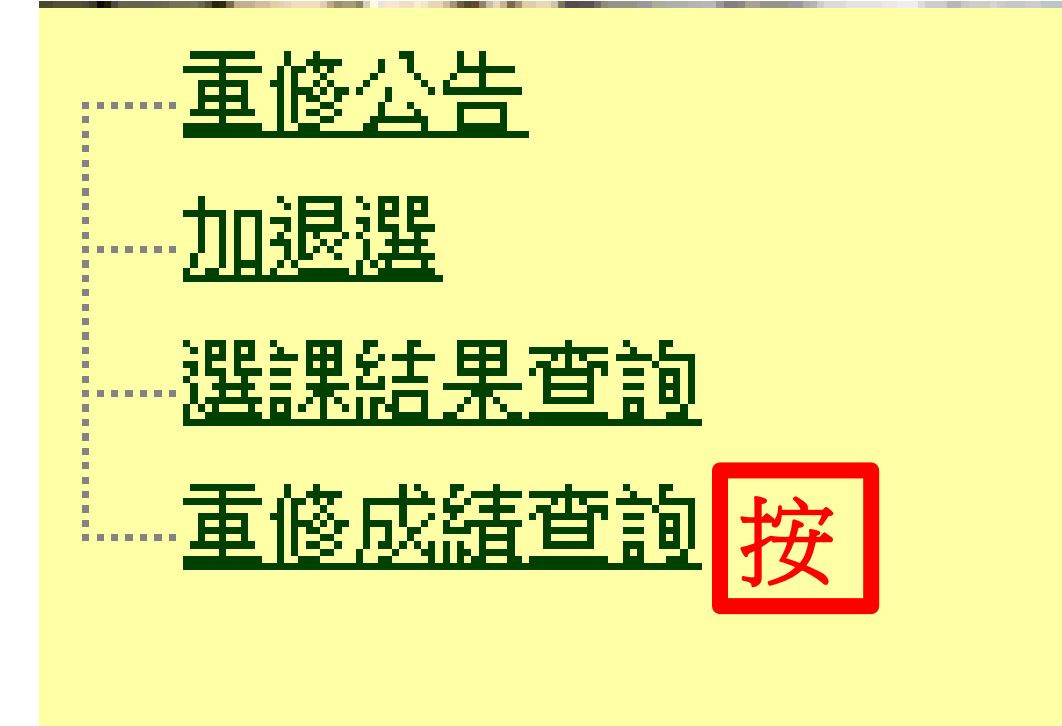

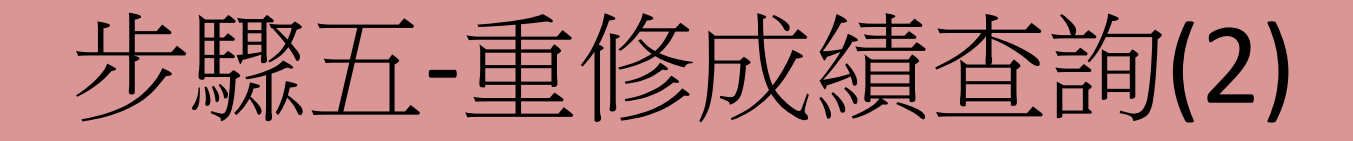

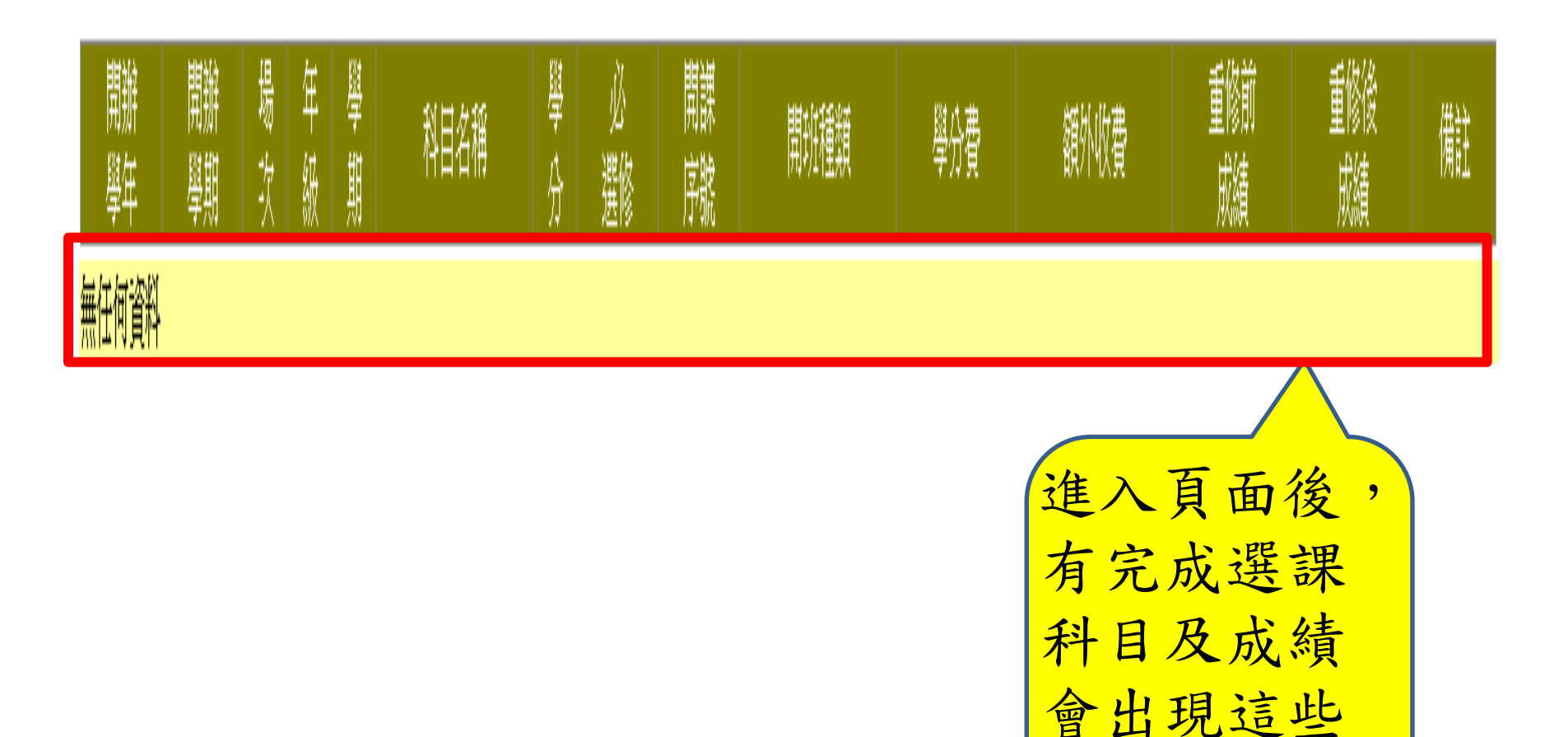

書面

0